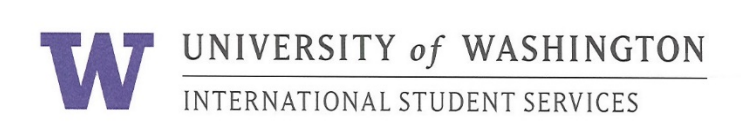

### University of Washington Online Immigration Check-In Process – J1

### **Purpose:**

The International Student Services' Immigration Document Upload form is a web-based application to allow new students to complete their immigration check-in 100% online.

This saves paper and eliminates lines at orientation.

For a **successful** experience it is very important that you:

- a) Read this manual
- b) Follow the steps in the order listed below

### Step 1: Make digital files of your immigration documents.

#### J-1 Students:

- □ Passport biographical page with valid expiration dates
- □ I-94 (after entry to U.S., download electronic I-94 at: <u>https://i94.cbp.dhs.gov/I94/</u>)
- □ J-1 visa (Canadians exempt)
- □ Page 1 of DS-2019 showing your signature, date, and location
- a) Take a picture of your documents **before** you begin the upload process.
  - Check the files are clear and easy to read.
  - Either PDF or JPEG files are acceptable
  - File size is 1 MB maximum. Smaller is better.
  - Black and white is fine. Color is also fine. It is your choice.
- b) Name each digital file carefully.
  - Name the digital files in English
  - Name them your UW student ID number and the document type

Sample J-1 Student File Names:

1234567 passport 1234567 I94 1234567 visa 1234567 DS2019

#### Step 2: Save the digital files in your computer or electronic device.

Remember where you save your electronic copies. These saved files can help you later if you lose your documents.

## Passport ID Page – Valid

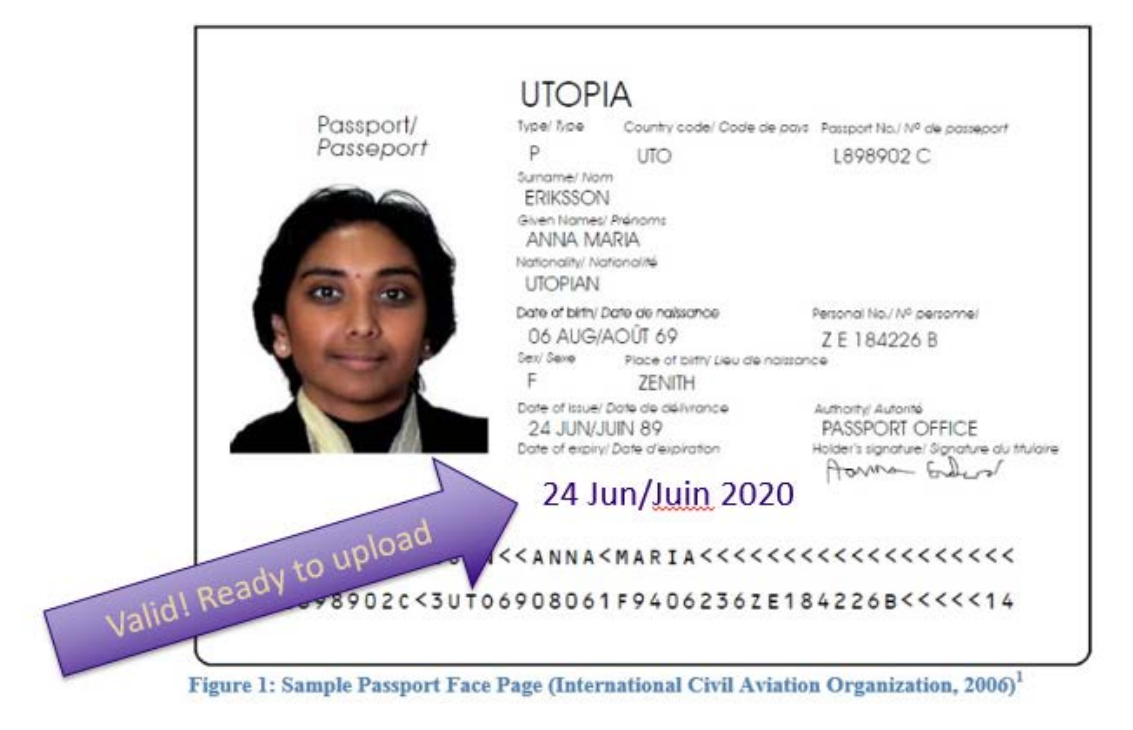

### Passport ID Page + Extension Stamp?

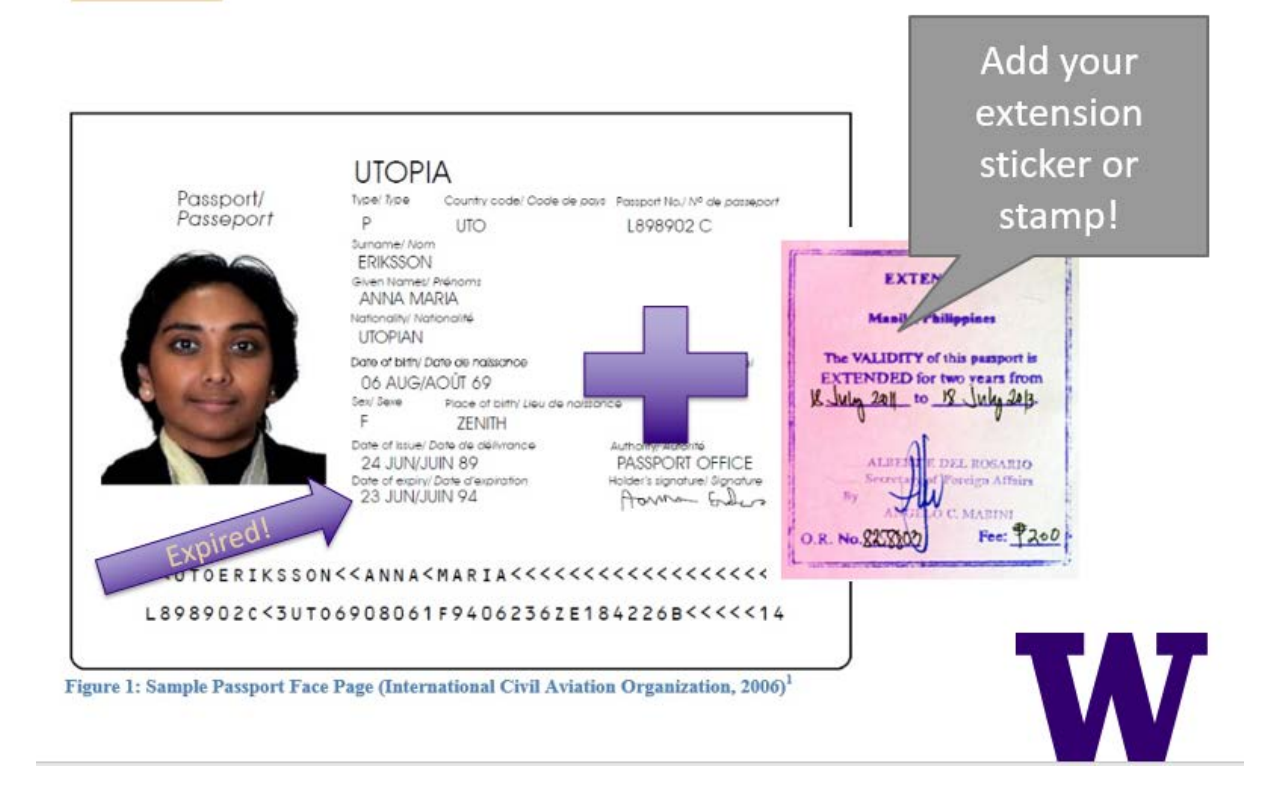

# DS-2019 – Page 1 Only

|                                                                                                    | U.S. Departme                                                                                                    | ent of State<br>GE VISITOR STATUS (J                                                               | I-NONIMMIGR                                    | ANT)                                                 | OMB APPROVAL NO.1405-0119<br>EXPIRES: 07-31-2014<br>ESTIMATED BURDEN TIME: 45 min<br>Man Para 2 |                                                                                   |
|----------------------------------------------------------------------------------------------------|----------------------------------------------------------------------------------------------------|----------------------------------------------------------------------------------------------------|------------------------------------------------|------------------------------------------------------|-------------------------------------------------------------------------------------------------|-----------------------------------------------------------------------------------|
| 1. Sumane/Primary Name:<br>Sample                                                                                                    | Giren Name:<br>John                                                                                                    |                                                                                                    |                                                | Gender:                                              | N0000147766                                                                                     | 1                                                                                 |
| Date of Birth (nm dd. 9999): City of Birth:<br>12-09-1980 Anytown                                                                                                    | Country of Birth:<br>IRELAND                                                                                                    | Citizenship Country Code:<br>EI                                                                    | Citizenship Country:<br>IRELAND                | AADS                                                 | J-1                                                                                             |                                                                                   |
| Legal Permanent Residence Country Cole: Legal Perma<br>EX TRELAN<br>Primary Site of Activity: University of Vanh<br>1410 NE Canpus Pkv<br>Schaitz 459<br>Seattle VA 98195-0                                                                 | nent Residence Country: Positio<br>ID 2<br>ington<br>y<br>003                                                                   | n Code: Poulitien:<br>15 UNIVERSITY UN                                                             | DERGRADUATE S                                  | TUDENTS                                              |                                                                                                 |                                                                                   |
| 2. Pragram Spomer: University of Wash;<br>Parképadeg Pregram Official Desription:<br>Professor: Research Scholar: Short<br>Bachelors; Student Doctorate; Stud                                                                               | ington<br>-Term Scholar; Specialist; S<br>ent Intern; Student Masters;                                                          | tudent Associate; Stude<br>Student Non-Degree                                                      | Program Number:                                | P-4-16511                                            |                                                                                                 |                                                                                   |
| Puper of this form: Begin new program;                                                                                                    |                                                                                                    |                                                                                                    |                                                |                                                      |                                                                                                 |                                                                                   |
| 3. Form Covers Period:                                                                                                    | 4. Exchange Visitor Category:                                                                                                   |                                                                                                    |                                                |                                                      |                                                                                                 |                                                                                   |
| From (mm-dd-yyy): 9-15-2016                                                                                                    | Student Bachelors                                                                                                    | de Remarke                                                                                         |                                                |                                                      |                                                                                                 |                                                                                   |
| To (mm-dd-9999): 06-09-2017                                                                                                    | 04.0902 None                                                                                                    | or senarse                                                                                         |                                                |                                                      |                                                                                                 |                                                                                   |
| <ol> <li>Darlag the period (overed by this form, the total estima<br/>Current Program Spensor funds : \$5,000.0<br/>Parsonal funds : \$3,000.00<br/>Total : \$8,000.00</li> </ol>                                                           | fel financial support <i>(n. U.S. S</i> ) in to be provide<br>0                                                                 | d to the exchange visitor by:                                                                      |                                                |                                                      |                                                                                                 |                                                                                   |
| 6. DEPARTME JF STATE<br>SNURLE OFFICER OR AL. ZRNATE K.<br>TL. STION COPY OF STUDIES<br>TO THE U.S.C. TMENT OF                                                                                                    | NTFIC<br>VSIBLA CER<br>ISBEEN VIDE<br>DAITEL<br>1000 Notor<br>Detriot, N<br>Ad                                                  | Name of O 1 Preparing<br>Vehicle Blvd.<br>II 43201<br>ufficer or Alle<br>wessbie Officer or Allers | • DS-201                                       | L9 must s<br>You sign<br>understa<br>written o       | show <b>student s</b><br>to show you hav<br>and and agree to<br>on page 2 of you                | <b>ignature</b> and <b>date</b> .<br>ve read and<br>follow the laws<br>r DS-2019. |
| <ol> <li>Statement of Responsible Officer for Releasing Sponsor<br/>Effective date (non-dd-yyyy):<br/>to the program specified in item 2 in necessary or highly de</li> </ol>                                                               | r(FOR TRANSFER OF PROGRAM)<br>Transfe of this exchange visitor from prog<br>sizable and is in conformity with the objectives of | pass number                                                                                        | If stude                                       | ent is <b>un</b>                                     | der 18 years ol                                                                                 | d:                                                                                |
| Signature of Responsible Officer or Alternate Responsible Officer                                                                                                    |                                                                                                    |                                                                                                    | Parent/guardian must also sign, write address, |                                                      |                                                                                                 |                                                                                   |
| PRELIMENARY ENDORSEMENT OF CONSULAR OR<br>IMMIGRATION AND NATIONALITY ACT AND PL 94<br>The Exclarge Visios in the above program:                                                                                                    | IMMIGRATION OFFICER REGARDING SE<br>1484, AS AMENDED (see item. 1 (s) of page 2).                                               | CTION 212(e) OF THE                                                                                |                                                | and date                                             | 2.                                                                                              |                                                                                   |
| I. Not subject to the two-year ensidence enquirement.     Judget to two-year ensidence enquirement based on:     A Decomposed formed on the PHYSICIANS SPONSORED BY P-3-047, 0 ARE SUBJECT TO     THE TWO-YEAR HOME RESIDENCE REQUIREMENT ) |                                                                                                    |                                                                                                    | Scholars and 4 mos<br>(1) Exchange Visit       | nthe for Camp Counsel<br>for is in good standing (   | om and Summer World Travel.<br>at the present tase                                              |                                                                                   |
| B. The Eachange Visitor Skills List and/or                                                                                                    |                                                                                                    |                                                                                                    |                                                | Date (non-d                                          | (L <sub>1979</sub> )                                                                            |                                                                                   |
| C. PL 94484 as anormaled                                                                                                    |                                                                                                    |                                                                                                    | Signature of<br>(2) Exchange Visit             | f Responsible Officer o<br>tor is in good standing : | r Allernate Responsible Officer                                                                 |                                                                                   |
|                                                                                                    |                                                                                                    |                                                                                                    | -                                              | Date (mm.d                                           |                                                                                                 |                                                                                   |
| THE U. S. DEPARTMENT OF STATE RESERV                                                                                                    | ESTHE RIGHT TO MAKE FINAL DETERM                                                                                                | INATION REGARDING 212 (e).                                                                         | Signature of F                                 | Responsible Officer or                               | All espenable Officer                                                                           | ]                                                                                 |
| EXCHANGE VISITOR CERTIFICATION: 18                                                                                                    | ave read and agree with the statement in ite                                                                                    | m 2 on page 2 of this document.                                                                    |                                                |                                                      |                                                                                                 |                                                                                   |
| student sign                                                                                                    | rature Co                                                                                                    | rk, Ireland                                                                                        |                                                | 06-23                                                | 2-2016                                                                                          |                                                                                   |
| Signature of Applican                                                                                                    |                                                                                                    | Place                                                                                              |                                                |                                                      | Date (non-dd-9999)                                                                              | 1                                                                                 |
| D8-2019                                                                                                    |                                                                                                    |                                                                                                    |                                                |                                                      | Page 1 of 2                                                                                     | 1                                                                                 |

07-2011

## J-1 visa page located inside the passport

Note: Canadians do not need a visa. (If you are traveling with a Canadian passport, please skip this step).

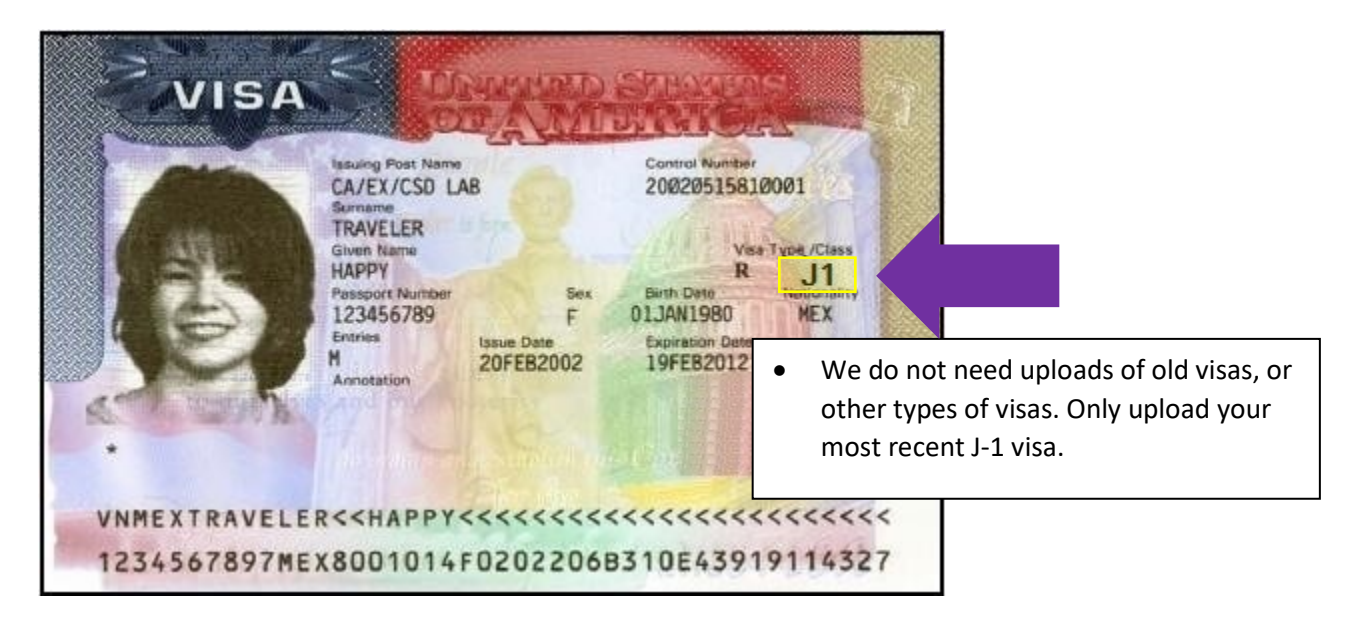

### **I-94**

AFTER you arrive in the U.S., download and save a copy of your online I-94 record To get a copy of the online I-94, go to: https://i94.cbp.dhs.gov/I94/

| Recent I-94                                                             | 16/8/22 下午7:22                                                                            |  |  |  |  |
|-------------------------------------------------------------------------|-------------------------------------------------------------------------------------------|--|--|--|--|
| U.S. Customs and Border<br>Securing America's Borders                   | Protection                                                                                |  |  |  |  |
| Most Recent I-94                                                        |                                                                                           |  |  |  |  |
| Most Recent Date of Entry: 2016 August 30<br>Class of Admission: J1     | • Make sure your I-94 shows J1 and D/S.                                                   |  |  |  |  |
| Admit Until Date: 0/S<br>Details provided on the I-94 Information form: | If your I-94 is different, follow <u>instructions</u><br>on contacting Customs and Border |  |  |  |  |
| Last/Surname: Husky<br>First (Given) Name: Dubbs                        | Protection (CBP) to have it corrected.                                                    |  |  |  |  |
| Birth Date: 1990 January 1<br>Passport Number: X1234567                 |                                                                                           |  |  |  |  |
| Get Tr                                                                  | ravel History                                                                             |  |  |  |  |

Step 3: Go to the upload form: <u>https://apps.iss.washington.edu/forms/intake/</u>

a) Log in using your UW net ID and password to access the upload form.

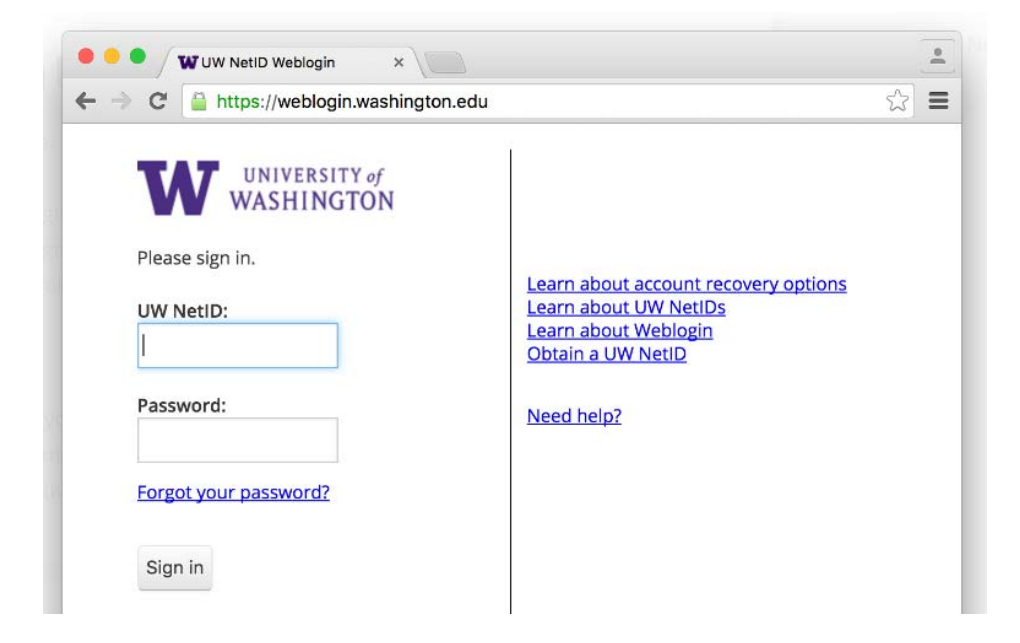

b) After logging in, you will see this screen. Confirm you are correctly logged-in.

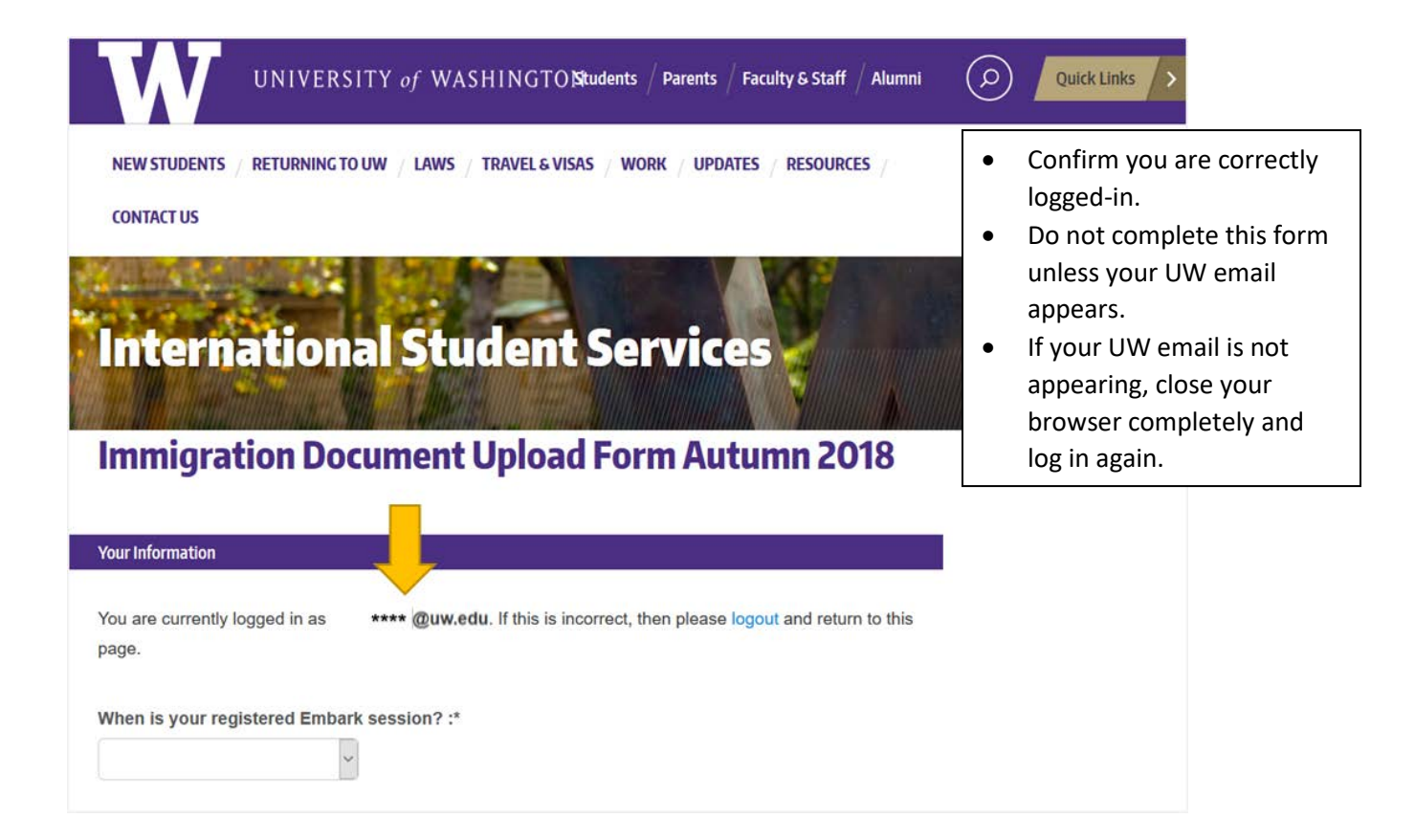

### Step 4: Before Uploading, Choose Visa Type

| Step 1 - Upload Immigration Document Files |                                                                                                    |
|--------------------------------------------|----------------------------------------------------------------------------------------------------|
| Passport Biographical Page :*              | Choose your visa type from the drop-down list.                                                                              |
| Must show valid expiration dates.          | <ul> <li>If you are Canadian and UW issued you a DS-2019 form, but you don't have a visa, choose J-1 status only</li> </ul> |
| Browse No file selected.                   |                                                                                                    |
| Instructions for downloading your I-94     |                                                                                                    |
| Visa Type :*                               |                                                                                                    |
| F-1                                        |                                                                                                    |
| J-1                                        |                                                                                                    |

### Step 5: Upload, Complete Contact Information Update, and Finish Form

| Step 1 - Upload Immigration Document Files                                                                                                    |                                                                                             |  |  |
|----------------------------------------------------------------------------------------------------|---------------------------------------------------------------------------------------------|--|--|
| Passport Biographical Page :*                                                                                                    |                                                                                             |  |  |
| Browse No file selected.                                                                                                    |                                                                                             |  |  |
| Must show valid expiration dates.                                                                                                    | <ul> <li>Upload a file for each required document for<br/>your visa/status type.</li> </ul> |  |  |
| 1-94 :*                                                                                                    | Eallow any other instructions that appear on                                                |  |  |
| Browse No file selected.                                                                                                    | • Follow any other instructions that appear of screen.                                      |  |  |
| Instructions for downloading your I-94                                                                                                    |                                                                                             |  |  |
| Visa Type :*<br>J-1<br>Visa :<br>Browse No file selected.<br>:anadians exempt.<br>DS-2019 Showing Your Signature & Date :<br>Browse No file selected. |                                                                                             |  |  |

### **Step 6: Receive Confirmation Email**

After you submit, you will receive an email receipt.

If you have questions or concerns about your check-in, submit a <u>help request</u> online.